### Anleitung/How To: Einfache Installation von UBUNTU

# In 5 Schritten UBUNTU parallel zu WINDOWS 7 / 8 / 10 installieren

Copyright © 2019 - Josef Wagner

### **UBUNTU Download**

- https://www.ubuntu.com/download/desktop
- 18.04.1 LTS = > Langzeit Unterstützung bis 2023

| CANONICAL |            |       |         |        |           |                       |                 | Products ~ | - Login ~ |
|-----------|------------|-------|---------|--------|-----------|-----------------------|-----------------|------------|-----------|
| ubuntu®   | Enterprise | -     | evelope | a 🖂 🤇  | Community | ✓ Download ✓          |                 | Search     | Q         |
| Downloads | Overview   | Cloud | 1oT     | Server | Desktop   | Alternative downloads | Ubuntu flavours |            |           |

#### Download Ubuntu Desktop

#### Ubuntu 18.04.1 LTS

Download the latest LTS version of Ubuntu, for desktop PCs and laptops. LTS stands for long-term support — which means five years, until April 2023, of free security and maintenance updates, guaranteed.

#### Ubuntu 18.04 LTS release notes

Recommended system requirements:

- 2 GHz dual core processor or better
- 2 GB system memory
- 25 GB of free hard drive space
- Either a DVD drive or a USB port for the installer media
- Internet access is helpful

#### Copyright © 2019 - Josef Wagner

#### Download

For other versions of Ubuntu Desktop including torrents, the network installer, a list of local mirrors, and past releases see our alternative downloads.

# Brennen auf DVD unter WIN

- 1. Zuerst den Brenner auswählen
- 2. Hinzufügen der ISO-Datei

- 1. Verify /Verifizieren anklicken
- 2. Brennvorgang starten

| 00   | Mount                                   |   |  |
|------|-----------------------------------------|---|--|
|      | Burn disc image                         |   |  |
| ar 🗘 | Move to Dropbox                         |   |  |
|      | Scan with Windows Defender<br>Open with |   |  |
|      | Share with<br>Restore previous versions | > |  |
|      | Send to                                 | > |  |
|      | Cut<br>Copy                             |   |  |
|      | Create shortcut<br>Delete<br>Rename     |   |  |
| -    | Properties                              |   |  |

Select a Disc burner (drive) and choose 'Burn'. If you check Verify disc after burning', it will confirm that the ISO image has been burned correctly.

| lisc image file: | ubuntu-16.04-desktop-amd64.iso |  |
|------------------|--------------------------------|--|
| Disc burner:     | DVD R Drive (E:) ~             |  |
| Status           |                                |  |
| io stat burning  | y the disc image, circk burn.  |  |
|                  |                                |  |

Copyright © 2019 - Josef Wagner

# Von DVD starten

#### ubuntu®

#### Try Ubuntu without installing

Install Ubuntu Check disc for defects Test memory Boot from first hard disk

F1 Help F2 Language F3 Keymap F4 Modes F5 Accessibility F6 Other Options

Copyright © 2019 - Josef Wagner

# "Try Ubutu" - Ubuntu ausprobiereh Spache auswählen ODER Install Ubuntu" - Ubuntu installiere

#### 3. "Install Ubuntu" - Ubuntu installieren

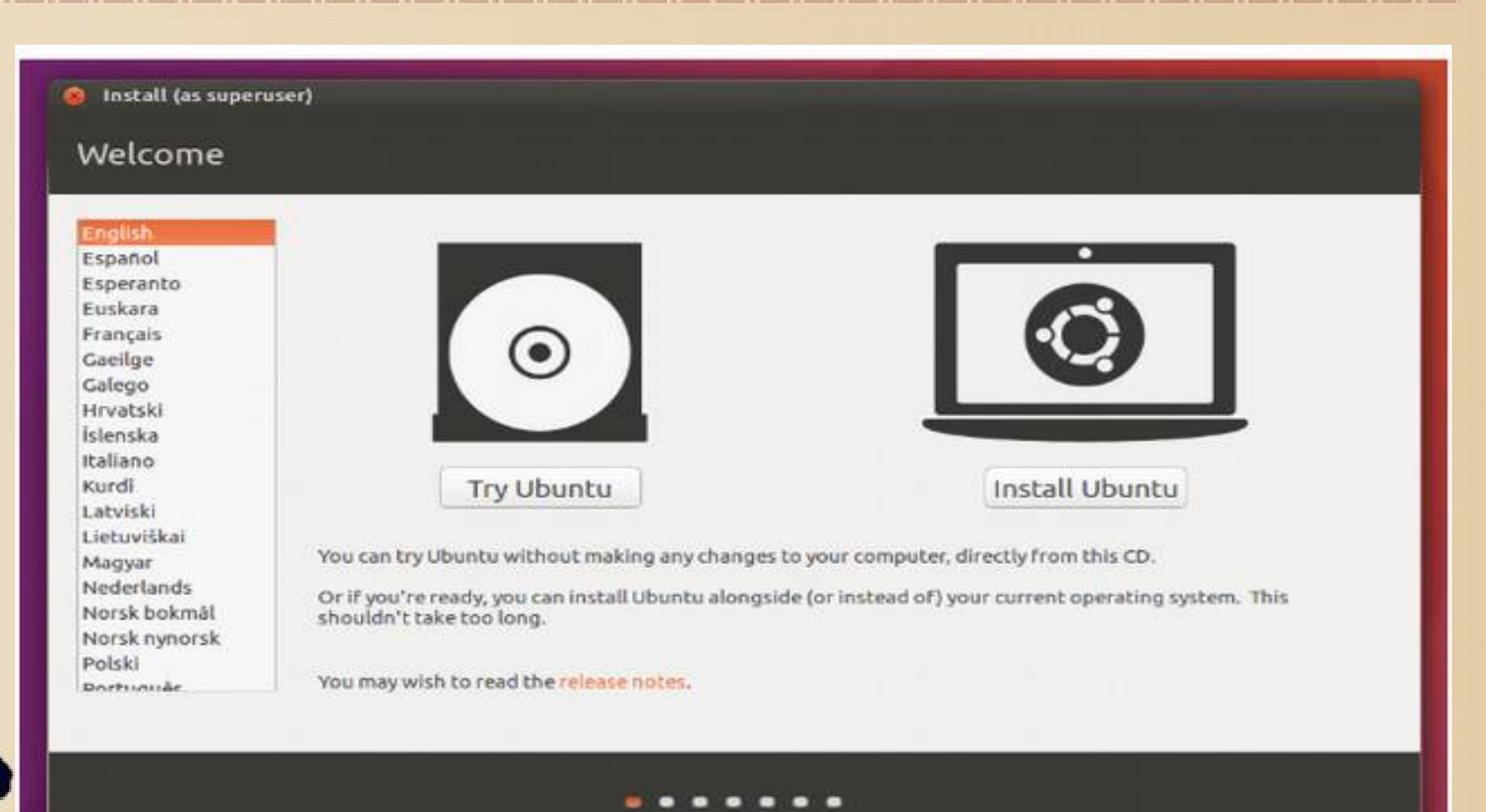

#### Copyright © 2019 Josef Wagner

## In 5 Schritten Ubuntu **parallel** zu WINDOWS 8 / 10 installieren

| Installation                                                                                                    |                                   |                         |
|----------------------------------------------------------------------------------------------------|-----------------------------------|-------------------------|
| nstallationsart                                                                                                    |                                   |                         |
| uf diesem Rechner befindet sich momentan Windows Boot Manager. Wie möch                                                                                         | ten Sie vorgehen?                 |                         |
| Ubuntu neben Windows Boot Manager installieren<br>Dokumente, Musik und andere persönliche Dateien bleiben bestehen. Sie können bei jer<br>Sie benutzen möchten. | dem Start des Rechners auswählen  | i, welches Betriebssyst |
| <ul> <li>Festplatte löschen und Ubuntu installieren<br/>Achtung: Das wird alle Ihre Anwendungen, Dokumente, Fotos, Musik und alle anderen D</li> </ul>          | ateien von allen Betriebssystemen | löschen.                |
| Die neue Ubuntu-Installation zur Sicherheit verschlüsseln<br>Im nächsten Schritt wählen Sie einen Sicherheitsschlüssel aus.                                     |                                   |                         |
| LVM bei der neuen Ubuntu-Installation verwenden<br>LVM wird eingerichtet. Es erlaubt die Erstellung von Abbildern und eine erleichterte Grö                     | ößenänderung von Partitionen.     |                         |
| Etwas Anderes<br>Sie können selbst Partitionen anlegen, deren Größe ändern oder mehrere Partitionen für                                                         | är Ubuntu auswählen.              |                         |
|                                                                                                    | Zurück                            | Jetzt installie         |

- Schritt 1a: Booten Sie den PC von der Installations-DVD oder dem USB-Stick. Bei einem Uefi-PC wählen Sie ggf. vorher im Bios "Uefi" aus. Im Uefi-Modus gibt es keine Sprachauswahl. Sie wählen "Try Ubuntu without installing" und das Live-System startet mit englischsprachiger Oberfläche.
- Schritt 1b: Beim Start im Bios-Modus drücken Sie eine beliebige Taste, stellen als Sprache "Deutsch" ein und wählen "Ubuntu ohne Installation ausprobieren".

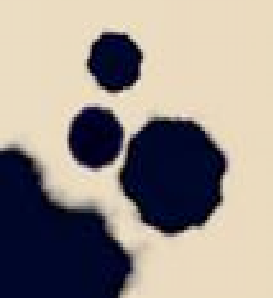

# Ubuntu Installer Meldung Ausschalten von "Secure Boot"

#### 🖨 Installation

#### Installation von Ubuntu wird vorbereitet

🞯 Installation von Drittanbleter-Software für Grafik- und WLAN-Geräte, Flash, MP3 und anderer Medien

This software is subject to license terms included with its documentation. Some is proprietary.

Die MP3-Erweiterung von Fluendo enthält «MPEG Layer-3»-Audio-Dekodierungstechnologien, die vom Fraunhofer IIS und von Technicolor SA lizenziert sind.

Die Installation von Treibern von Drittanbietern erfordert das Abschalten von Secure Boot. Um das zu tun, müssen Sie jetzt einen Sicherheitsschlüssel wählen, den Sie nach dem Neustart des Systems eingeben müssen.

Learn more ...

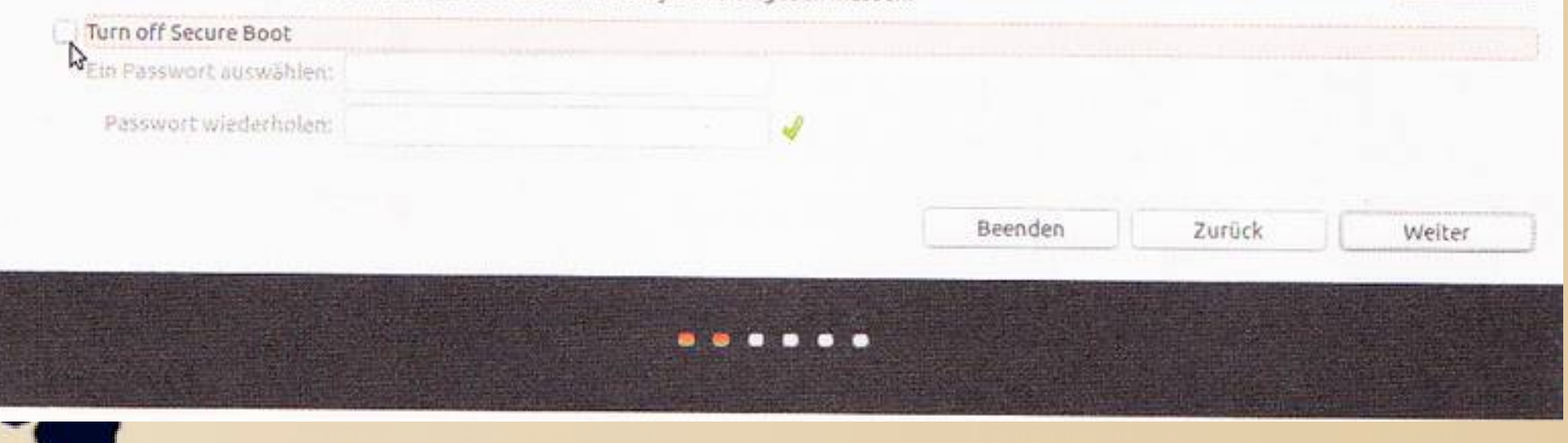

Copyright © 2019 Josef Wagner

- Schritt 2: Starten Sie das Setup-Programm über das Desktop-Icon "Install Ubuntu 18.04 LTS" bzw. "Ubuntu 18.04 LTS installieren". Wählen Sie als Sprache "Deutsch" aus. Klicken Sie auf "Weiter". Setzen Sie Häkchen vor "Während Ubuntu installiert wird Aktualisierungen herunterladen" und "Install third-party software for graphics and Wi-Fi hardware and additional media formats". Zurzeit ist das Setup-Tool noch teilweise englischsprachig.
- **Hinweis wenn "Turn off Secure boot"**: wenn "Secure boot" noch **aktiv** ist, dann vergeben sie einen Passcode (nur einmalig erforderlich gut merken!). Dieser Passcode wird später noch bei der Installation, zum Ausschalten von "Secure boot", benötigt.

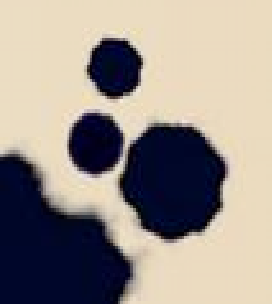

- Schritt 3: Nach einem Klick auf "Weiter" lassen Sie im Fenster "Installationsart" die Option "Ubuntu neben Windows Boot Manager installieren" (Uefi) oder "Ubuntu neben Windows 10 installieren" (Bios) aktiviert. Klicken Sie auf "Jetzt installieren".
- Gibt es, neben Windows, noch eine leere Partition auf der Festplatte im PC oder Laptop, werden auf dieser zwei Linux-Partitionen, eine Root (z.B. /dev/sda5, /, "ext4") und eine für Swap, erstellt. Die Laufwerksbezeichnung lautet unter Linux in der Regel "sdaX".
- Gibt es eine zweite, leere Festplatte, erkennt das Setup-Programm das automatisch und erstellt die Partitionenen dann auf "sdbY".
- Sie sehen dann eine Zusammenfassung mit den Änderungen auf der Festplatte.
- Der Linux-Bootmanager Grub2 wird für den Start von Linux und Windows auf der ersten Festplatte "sda" installiert.

| jwagner@jwagn                                                                                                  | er-SATELLITE | :-L855:~≯ ( | 10        |            |                |
|----------------------------------------------------------------------------------------------------|--------------|-------------|-----------|------------|----------------|
| Dateisystem                                                                                                    | 1K-Blöcke    | Benutzt     | Verfügbar | Verwis     | Eingehängt auf |
| udev                                                                                                    | 4032812      | 8           | 4632812   | 8%         | /dev           |
| tmpfs                                                                                                    | 813668       | 1396        | 811612    | 1%         | /run           |
| /dev/sda5                                                                                                    | 50208444     | 19239736    | 28388556  | 41%        | 1              |
| tmpfs                                                                                                    | 4065032      | 9336        | 4055696   | 1%         | /dev/shm       |
| tmpfs                                                                                                    | 5120         | 4           | 5116      | 1%         | /run/lock      |
| tmpfs                                                                                                    | 4065032      | θ           | 4065032   | <b>8</b> % | /sys/fs/cgroup |
| /dev/sda7                                                                                                    | 203780636    | 126822544   | 66583556  | 66%        | /home          |
| tmpfs                                                                                                    | 813064       | 40          | 812964    | 1%         | /run/user/1000 |
| DOGANGUNGUNG TANAH SANAH SANAH SANAH SANAH SANAH SANAH SANAH SANAH SANAH SANAH SANAH SANAH SANAH SANAH SANAH S |              |             |           |            |                |

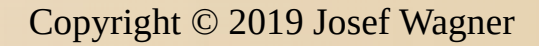

- **HINWEIS:** Sie haben die Windows-Festplatte vorübergehend vom PC getrennt und verwenden eine leere Festplatte? In diesem Fall bietet Ihnen das Setup-Programm die Option "Festplatte löschen und Ubuntu installieren". Der Bootmanager Grub2 landet dann auf der Linux-Festplatte.
- BILD Schritt 3: Partitionen WIN und LINUX

MINT:

| Nummer<br>1<br>2<br>4 | Anfang<br>1049kB<br>1574MB<br>3566B | Ende<br>1574MB<br>3506B<br>6236B | Größe<br>1573MB<br>348GB<br>2736B | Typ<br>primary<br>primary<br>extended | Dateisystem<br>ntfs<br>ntfs | Flags<br>boot, diag |
|-----------------------|-------------------------------------|----------------------------------|-----------------------------------|---------------------------------------|-----------------------------|---------------------|
| 5                     | 350GB                               | 402GB                            | 52,5GB                            | logical                               | ext4                        |                     |
| 6                     | 402GB<br>614GB                      | 6146B<br>6236B                   | 212GB<br>8824MB                   | logical<br>logical                    | ext4<br>linux-swap(vl)      |                     |
| 3                     | 623GB                               | 640GB                            | 17,6GB                            | primary                               | ntfs                        | versteckt           |

- Schritt 4: Folgen Sie den weiteren Anweisungen des Installationsassistenten. Starten Sie den PC nach Abschluss der Installation neu. Bei einer Parallelinstallation zusammen mit Windows auf der gleichen Festplatte oder einer zweiten Platte begrüßt Sie der Bootmanager Grub2, über den Sie Linux oder Windows starten. Haben Sie Linux bei abgeklemmter Windows-Festplatte installiert, nehmen Sie Windows manuell in das Grub2-Bootmenü auf. Ändern Sie die Bootreihenfolge im Bios, sodass Linux von der zweiten Festplatte startet. Öffnen Sie in Ubuntu ein Terminalfenster über die Tastenkombination Strg-Alt-T, und tippen Sie folgende Befehlszeile ein, die Sie mit Enter-Taste ausführen:
- sudo update-grub
- Schritt 5: Jetzt Linux z.B. UBUNTU neu starten
- Im Startmenü kann nun zwischen WINDOWS und UBUNTU gewählt werden
- Quellen:

https://www.pcwelt.de/ratgeber/So-klappt-der-Multiboot-mit-Windows-Linux-Doppel-OS-9666313.ht ml

- <u>https://linuxwiki.de/LugHanau/LinuxPresentationDay/2018-2</u>
- <u>https://linuxwiki.de/JosefWagner</u> unter Downloads finden sie "Installationsanleitung von UBUNTU parallel zu WINDOWS 10 in Englisch & Deutsch" und "Ausschalten von Secure Boot"
- Und viele weitere Anleitungen!!!

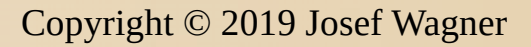

### Information - BIOS vs. UEFI

#### **UEFI-Boot**

| Das unterscheidet UEFI vom alte               | en BIOS                       |                                                        | 1.2                           |        |        |  |
|-----------------------------------------------|-------------------------------|--------------------------------------------------------|-------------------------------|--------|--------|--|
|                                               | BIOS                          | UEFI                                                   | Lasst sich von UEFI booten    |        |        |  |
| Partitionsschema                              | Master Boot Record (MBR)      | Master Boot Record (MBR)<br>GUID Partition Table (GPT) |                               | 32 Bit | 64 Bit |  |
| Bootet Festplatten bis zu                     | 2,2 Terabyte                  | 8192 Exabyte                                           | Windows 7                     | 0      | •      |  |
| Mausunterstützung                             | 0                             | •                                                      | Windows Visto                 | 0      |        |  |
| Netzwerk- und Internetzugriff                 | 0                             | •                                                      | windows vista                 | 0      |        |  |
| Maximale Bildauflösung                        | 800 x 600 Pixel,<br>16 Farben | Auflösung nur begrenzt<br>durch die Grafikkarte        | Windows XP                    | 0      | 0      |  |
| Kann Programme starten,<br>etwa einen Browser | 0                             | •                                                      | Ubuntu                        | ۲      | ۲      |  |
| • = ia O = nein                               |                               |                                                        | $\bullet = ia$ $\circ = nein$ |        | 100    |  |

ż

UBUNTU und MINT wurden von MS als 64 bit Betriebssysteme zertifiziert! Installation unter UEFI ist damit problemlos möglich! <u>https://www.com-magazin.de/praxis/uefi/bios-uefi-wissen-231367.html</u>

BIOS = Basic Input Output System, UEFI = Unified Extensible Firmware Interface Copyright © 2019 Josef Wagner

# Zum Schluß

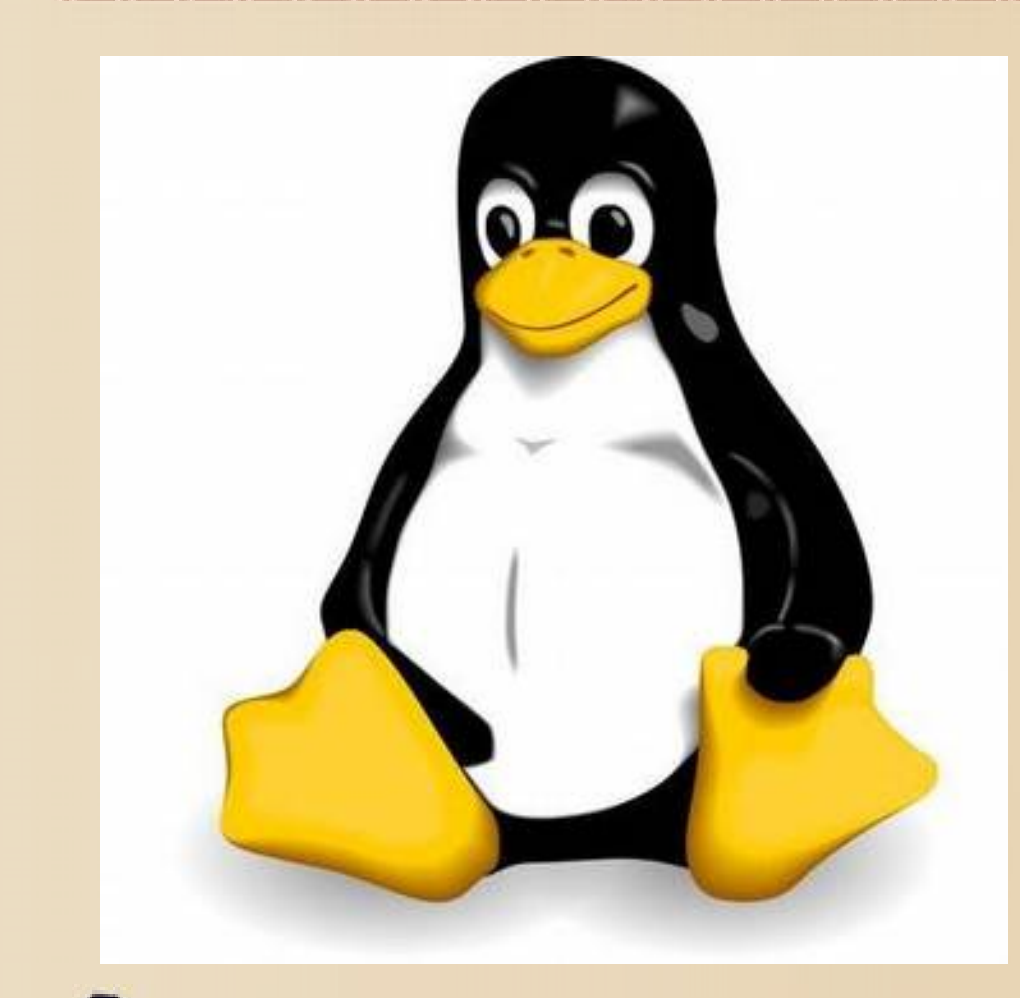

Bitte besuchen Sie meine privaten Webseiten: http://wagnerjosef.de http://jowag56.myddns.me https://linuxwiki.de/JosefWagner

<u>Administrator für:</u> <u>http://www.bug-grossauheim.de/</u> <u>http://igv-grossauheim.de/</u>

#### Vielen Dank für ihre Aufmerksamkeit!

Copyright © 2019-2020 Josef Wagner

### **Diese Präsentation**

- Diese Präsentation wurde erstellt mit:
- LibreOffice Writer & Impress, Version: 6.0.7.3
- GIMP (Grafikprogramm)
- PDF

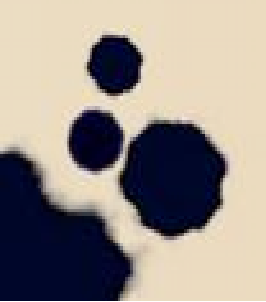

**Copyright © 2019 - Josef Wagner** 

Kontakt: wagner.josef@gmx.de

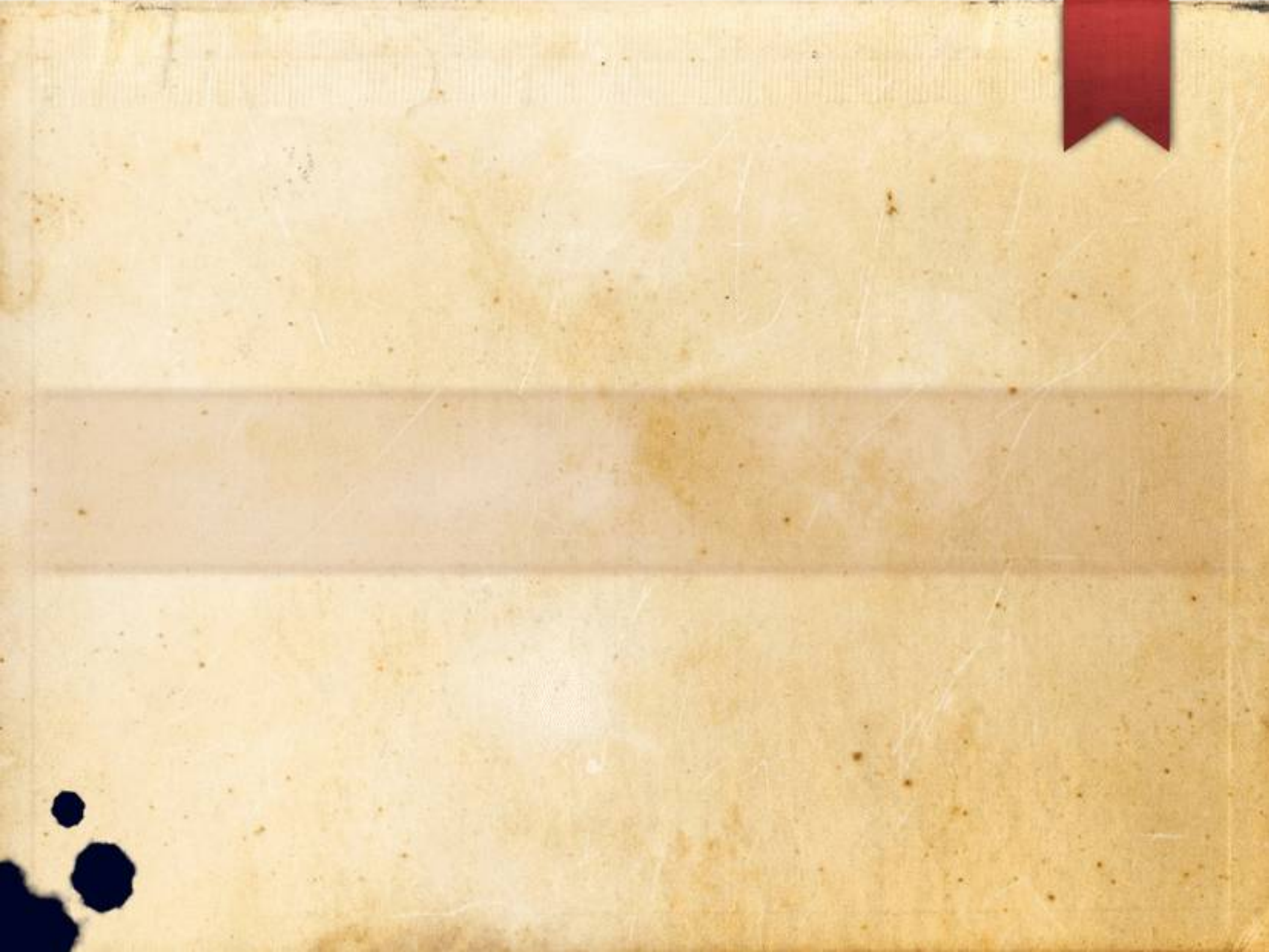